# <u>Groene slijm tekst</u> – video les

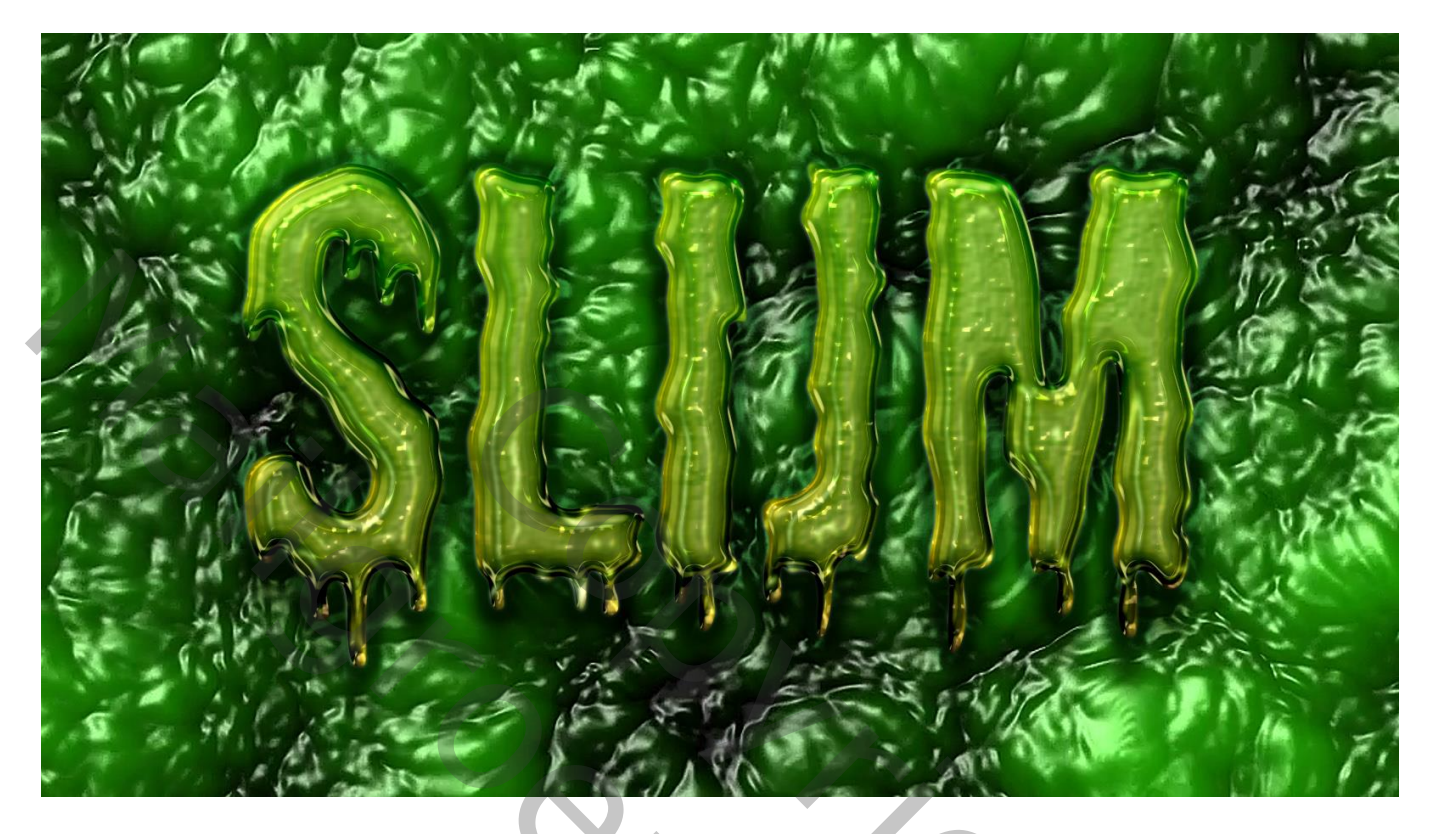

Nodig : groene achtergrond; lettertype Shlop

Open de groene achtergrond; typ je tekst

Tekst gereedschap; groot lettertype (819 pt); gecentreerd; kleur = # 72A726

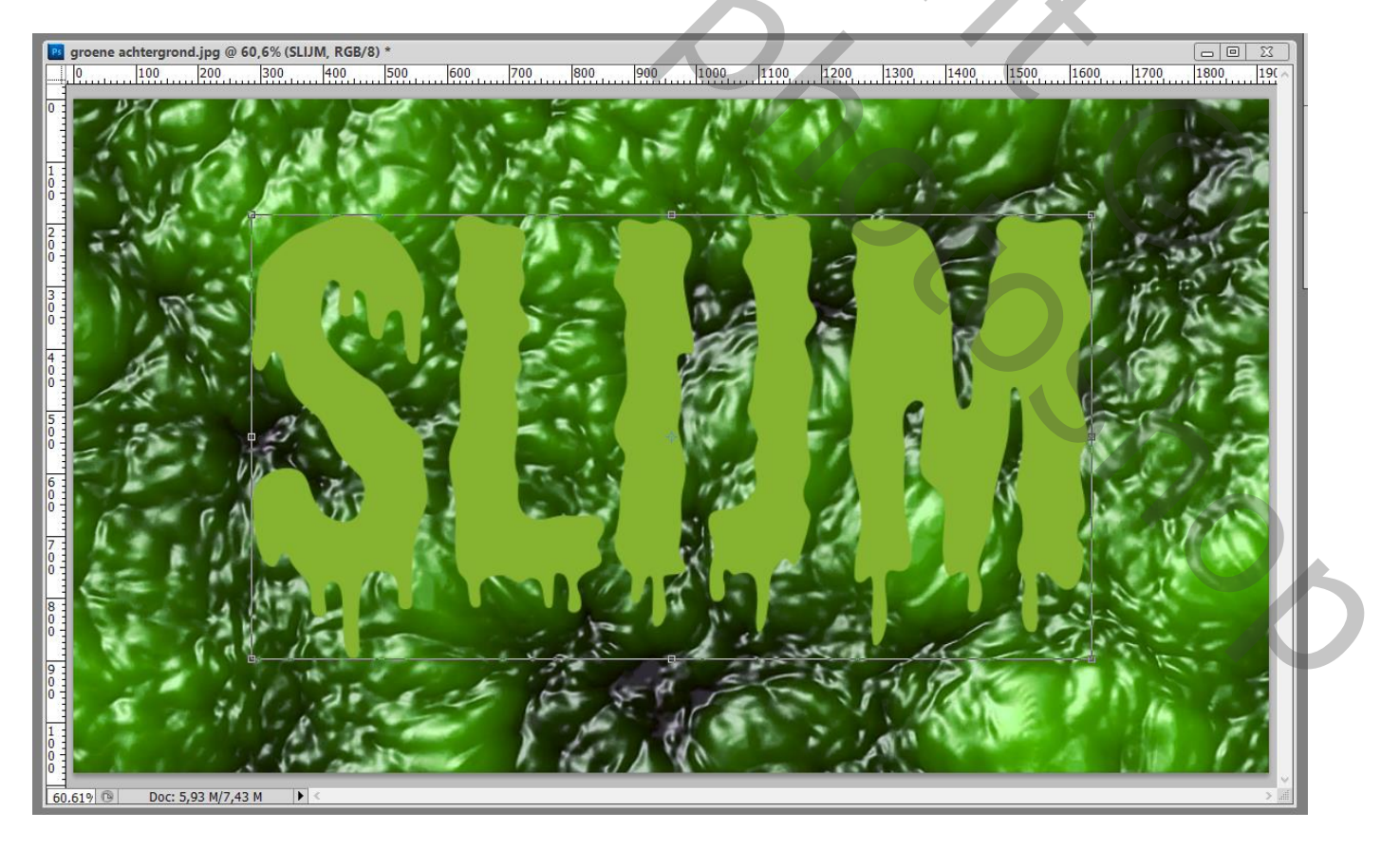

#### Tekstlaag omzetten in Slim Object; dupliceer de laag (Ctrl + J)

Zet voor die kopie laag de laagvulling op 0%; dupliceer 3 keren; kopie lagen onzichtbaar maken

| Lagen Kanalen Paden |               | * |
|---------------------|---------------|---|
| Normaal             | 🗸 Dekking: 0% | F |
| Vergr.: 🗵 🖌 🕂 🖴     | Vul: 0%       | F |
| SLIJM kopie 4       |               | ^ |
| SLUM kopie 3        |               |   |
| SLIJM kopie 2       |               |   |
| SLIJM kopie         |               |   |
| SLUM                |               |   |
| Achtergrond         | ۵             |   |
|                     |               |   |
| 68 f                | •. 0 0. 1 3 3 |   |

Voor de originele tekst laag : volgende laagstijlen toepassen

Is je lettergrootte kleiner of groter, dan zal je de laagstijl instellingen moeten aanpassen

\* Schuine kant en Reliëf : diepte = 130% ; Omhoog; formaat = 45 px; zachter = 10 px; -20° ; 60° ; Kegel Omgekeerd; Lineair Licht: # CCB89C, 50 % ; Kleur Doordrukken : # 37462C, 50%

#### \* Contour onder Schuine Kant en Reliëf : 50%

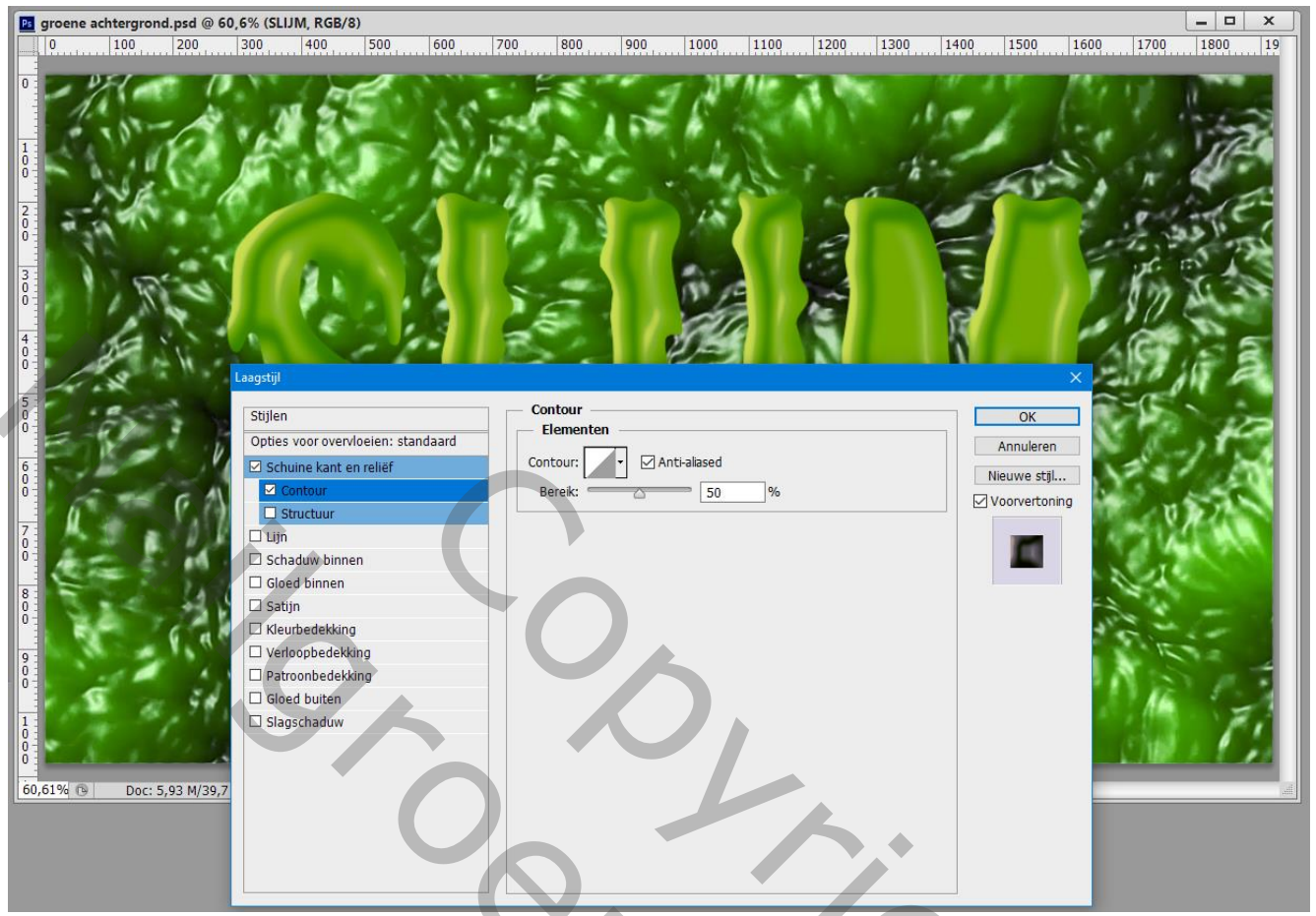

#### \* Gloed Binnen : Normaal; 100% ; # D5FFB0 ; Exact ; Centreren; grootte = 150px

ne achtergrond.psd @ 60,6% (SLIJM, RGB/8) - 0 × Ps g 1000 1100 1200 1300 1400 1500 1600 1700 200 500 600 700 800 900 1800 100 300 400 19 0 000 Gloed binnen Stijlen OK Structuur Opties voor overvloeien: standaard Annuleren Overvloeimodus: Normaal Schuine kant en reliëf Nieuwe stjl... Dekkina: > 100 Contour Voorvertoning Ruis: 🖉 - 0 Structuur • 0 🗆 Lijn • 🗆 Schaduw binnen Elementen 🗹 G Techniek: Exact ~ Satijn Bron: Centreren ORand C Kleurbedekking Verloopbedekking Inperken: = 0 000 Patroonbedekking Grootte: = 150 px Gloed buiten Kwaliteit Slagschaduw Contour: - Anti-aliased Bereik: 50 Doc: 5,93 M/39,3 60,61% 🕲 Jitter: 🖉 - 0 0% Tot standaardwaarden maken Standaardwaarden herstellen

\* Verloopbedekking : Vermenigvuldigen; 100% ; kleur links = # D78D7D7 ; rechts = wit ; Lineair; 90° ; schaal : 100%

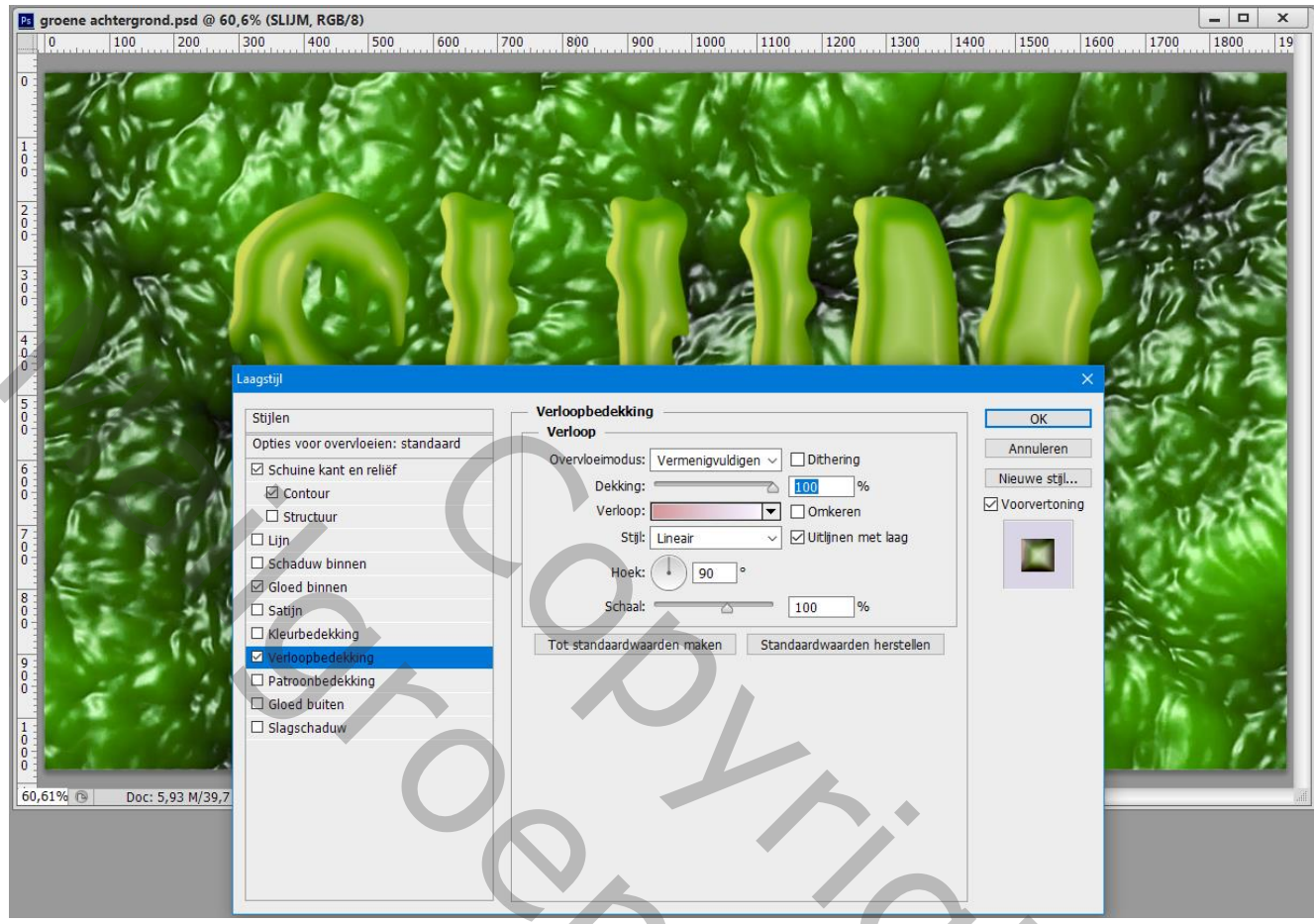

\* Gloed Buiten : Vermenigvuldigen; 70% ; # 006511 ; 50% ; 40 px; Bereik = 75%

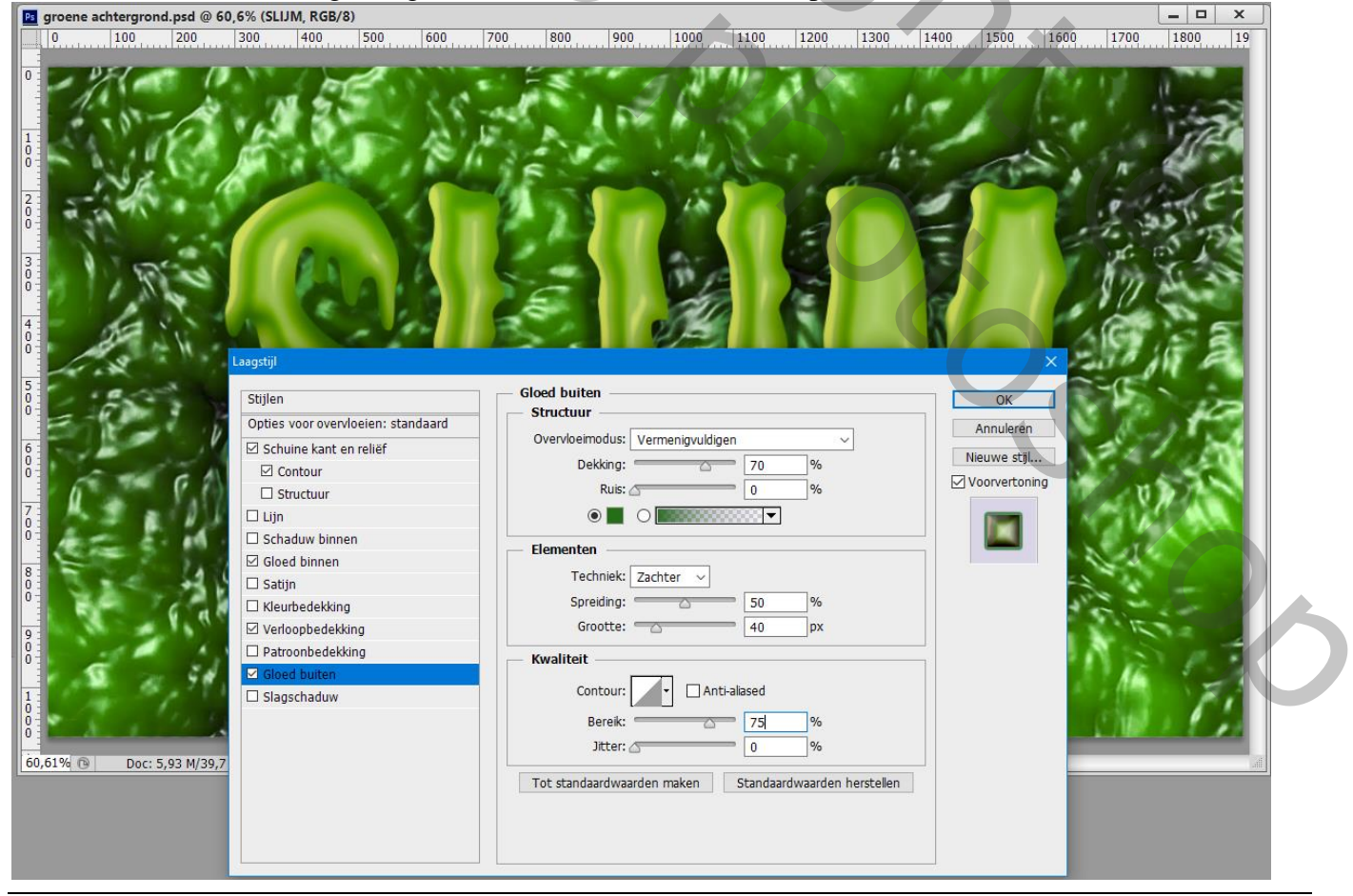

Groene slijmtekst - blz. 4

#### \* Slagschaduw : Vermenigvuldigen; # 294400 ; 75%; 90° ; 75 px; 0% ; 30 px

| <b>groene achtergrond.psd @ 6</b>                                                                                                    | 60,6% (SLIJM, RGB/8)                                                                                                    | <b>– – ×</b> |
|----------------------------------------------------------------------------------------------------|----------------------------------------------------------------------------------------------------|--------------|
|                                                                                                    | 100 100 100 100 100 100 100 100 100 100                                                                                                    |              |
| 5         0           6         0           7         0           8         0           9         0           1         0           60,61%         Doc: 5,93 M/39,7 | Stijlen   Opties voor overvloeien: standaard   Opties voor overvloeien: standaard   Schuine kant en relief   Overvloeimodus:   Vermenigvuldigen   Dekking:   75   Neek:   90   Schaduw binnen   Schaduw binnen   Gloed binnen   Satijn   Kwaliteit   Contour:   Patroonbedekking   Gloed buiten   Slagschaduw     Kwaliteit   Contour:   Qalag neemt slagschaduw     Kuadaardwaarden maken     Standaardwaarden herstellen |              |

Dupliceer de originele laag nog eens; je bekomt kopie5; de laagstijlen Gloed buiten en Slagschaduw uitzetten ; deze laag omzetten in een tweede Slim Object

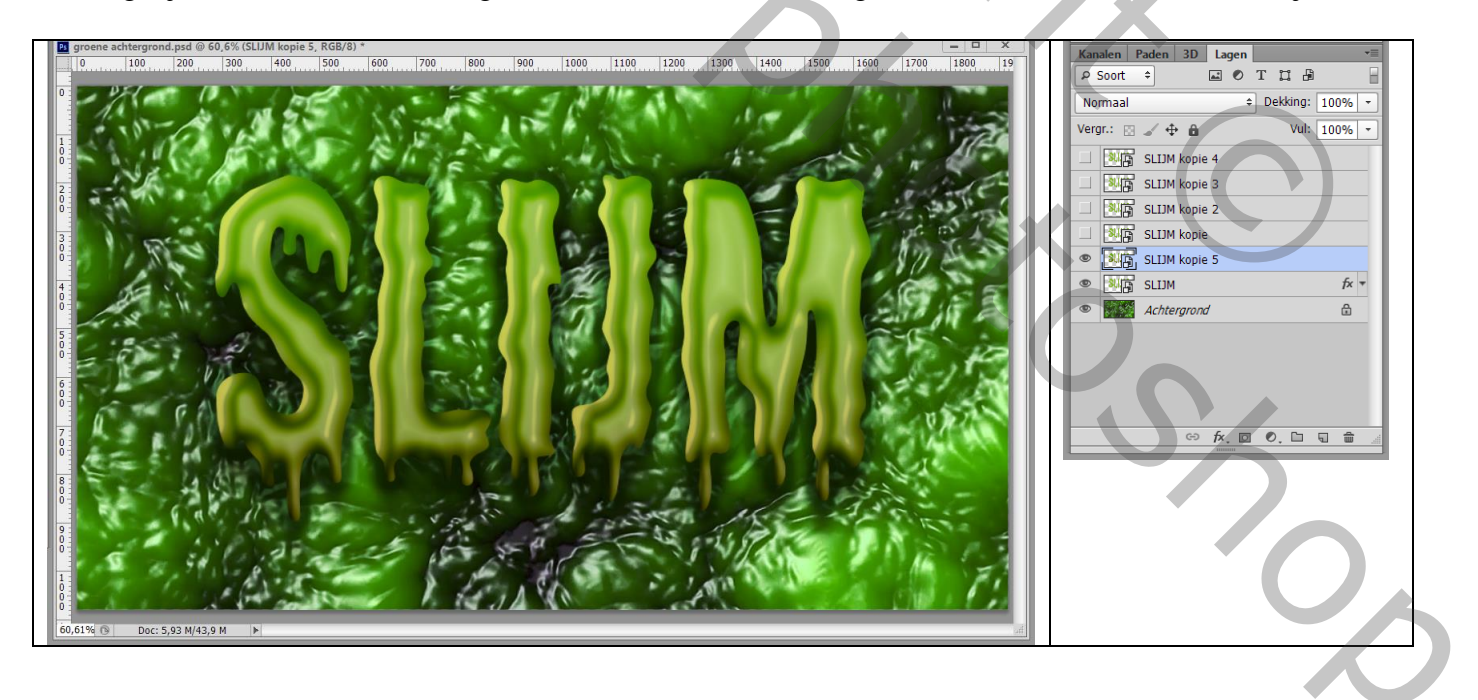

#### Ga nu naar Filter $\rightarrow$ Filtergalerie $\rightarrow$ Artistiek $\rightarrow$ Plastiek : 20 ; 15 ; 15 Nog voor die kopie5 laag : modus = Lichtsterkte

| Face (10%) | Trister         Press           Drog persel         Press           Press         Press           Ress         Press           Press         Press           Press         Press           Press         Press           Press         Press           Press         Press           Press         Press           Press         Press           Press         Press           Press         Press           Press         Press           Press         Press           Press         Press           Press         Press                                                                                                    | OK     Annuleren      Rastic     Sterkte loht     20     Details     15     Yoeend     15 |
|------------|----------------------------------------------------------------------------------------------------|-------------------------------------------------------------------------------------------|
|            | Viek     Vootewerking     Vazeverling       Image: States     Image: States       Image: States     Image: States       Image: States | Plasto:                                                                                   |
|            |                                                                                                    | a e                                                                                       |

Terug naar Filter  $\rightarrow$  Vervagen  $\rightarrow$  Gaussiaans vervagen met 2 px

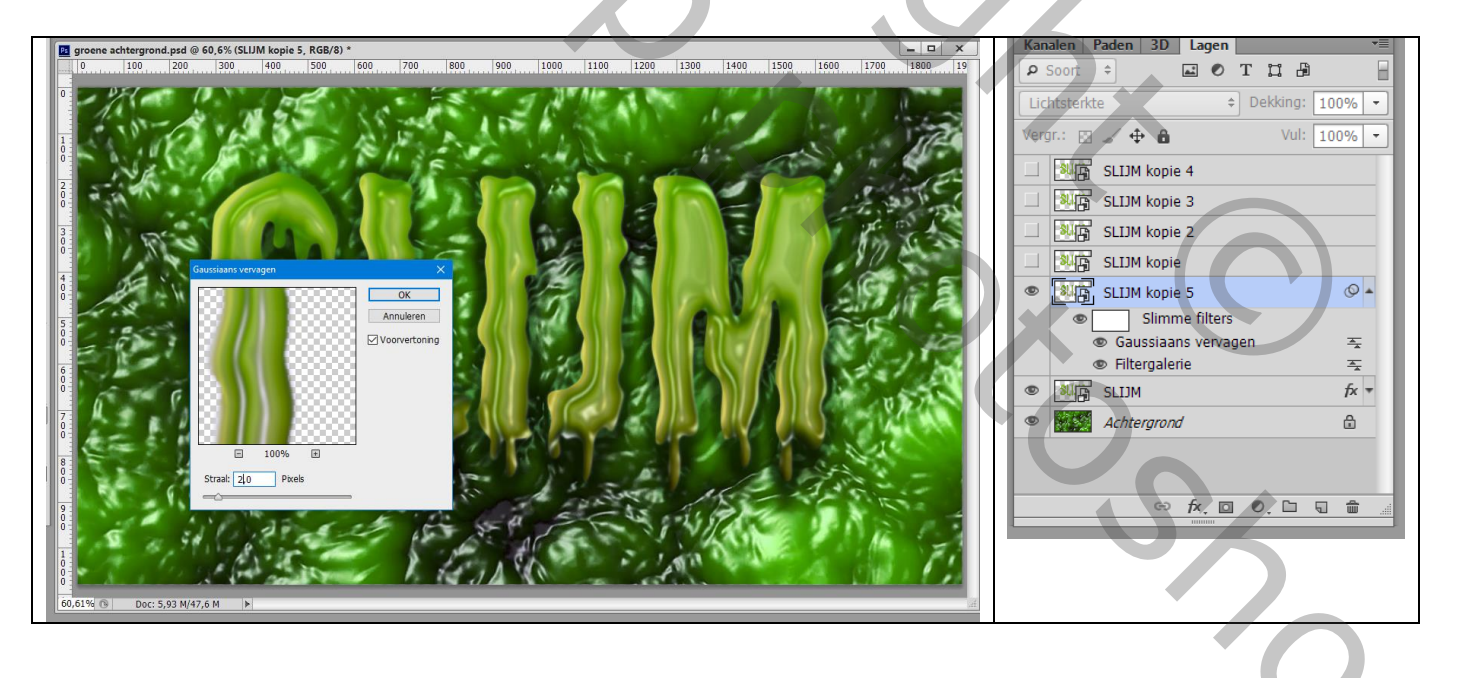

De eerste kopie laag er net boven zichtbaar maken ; Geef de laag volgende laagstijlen: \* Schuine kant en Reliëf : 135% ; Omhoog; 25 px; 3 px; 120° ; 25° ; Afgeronde stappen; Lineair Licht : # D7C8B4 ; 75% ; Vermenigvuldigen : zwart, 0%

| 2 groene achtergrond.psd @ 60<br>0 100 200<br>0<br>0<br>0<br>0<br>0<br>0<br>0<br>0<br>0<br>0<br>0<br>0 | .6% (SLIJM kopie, RGB/8) *<br>300 400 500 600 70                                                                                                    |                                                                                                    | ▼<br>400 1500 1600 1700 1800 19                                |
|----------------------------------------------------------------------------------------------------|----------------------------------------------------------------------------------------------------|----------------------------------------------------------------------------------------------------|----------------------------------------------------------------|
| 5<br>0<br>7<br>0<br>0<br>8<br>0<br>0<br>9<br>0<br>0<br>1<br>0<br>0<br>6<br>0,61% © Doc: 5,93 M/44,5    | Laagstijl Stijlen Opties voor overvloeien: aangepast Schuine kant en relief Contour Structuur Lijn Schaduw binnen Gloed binnen Satijn Kleurbedekking Patroonbedekking Gloed buten Slagschaduw | Schuine kant en reliëf  Structuur  Stji: Schuine kant binnen  Techniek: Vloeiend Diepte: 135 % Richting: © Omhoog Omlaag Formaat: 25 px Zachter maken: 3 px  Schaduw Hoek: 25 ° Glanscontour: Anti-alased Modus markeren: Linear licht Dekking: 75 % Schaduwmodus: Vermenigvuldigen Dekking: 0 % | OK         Annuleren         Nieuwe stjl         Voorvertoning |

# \* Contour onder Schuine kant en Reliëf : Zaagtand 2; 50%

| 2       groene achtergrond.psd @ 60,         0       100       200         0       100       200         0       2       0         1       0       0         2       0       0         3       0       0         3       0       0         6       0       0         7       0       0         8       0       0         9       0       0         10       0       0         60,61%       Doc: 5,93 M/44,5 | 3 800 900 1000 1100 3<br>Second and a second and a secon | 1200 1300 1400 1500 16 |  |
|----------------------------------------------------------------------------------------------------|----------------------------------------------------------------------------------------------------|------------------------|--|
| 60,61% 🕲 Doc: 5,93 M/44,5                                                                                                    |                                                                                                    |                        |  |

Groene slijmtekst - blz. 7

#### \* Gloed Binnen : Kleur Doordrukken; 20% ; zwart; exact; Rand; grootte = 20 px

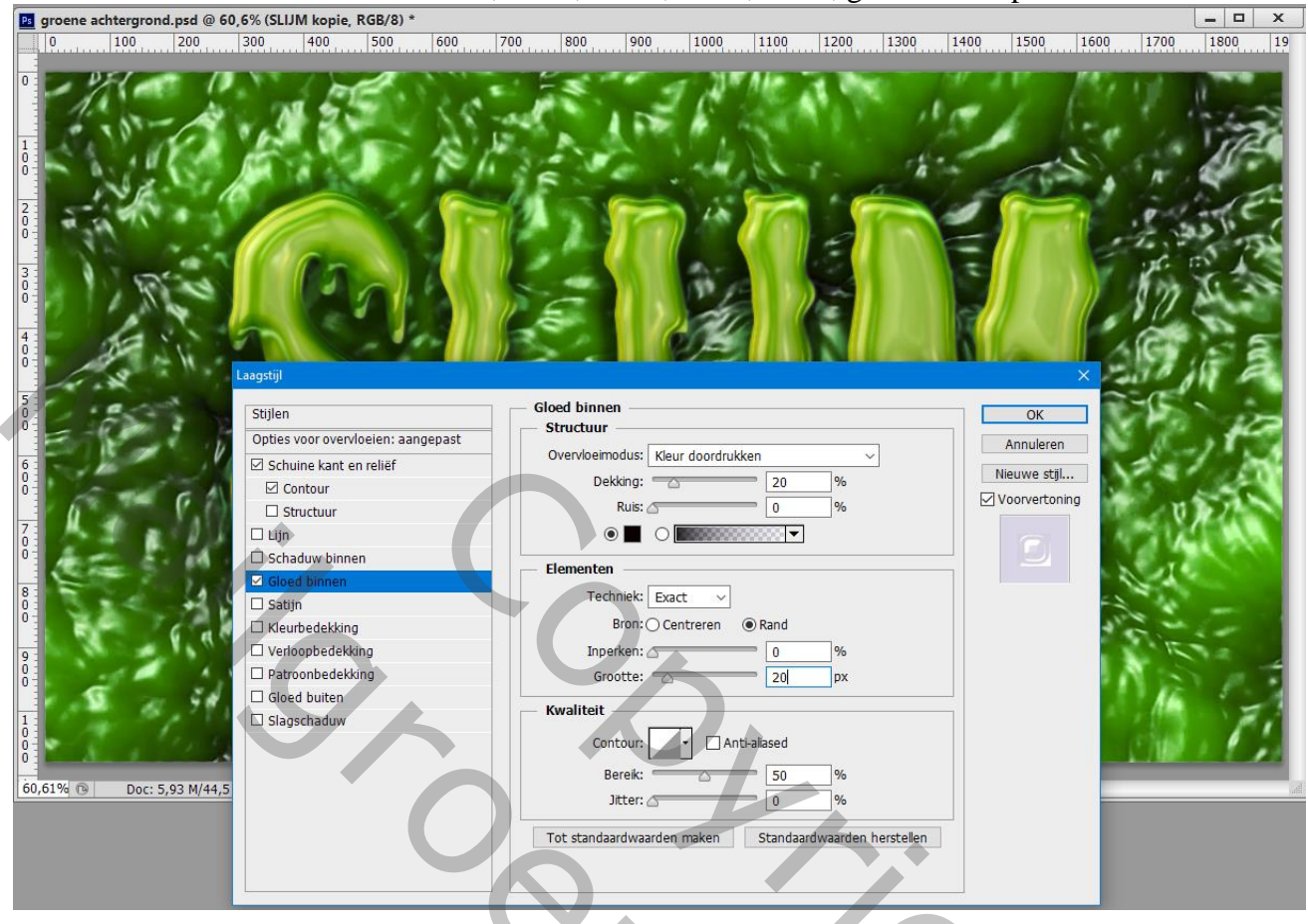

De kopie2 laag zichtbaar maken; Geef volgende laagstijlen:

\* Schuine kant en Reliëf : 100% ; Omhoog; 40 px; 2 px; 120° ; 60° ; Kegel omgekeerd; Lineair licht : # D7C8B4 ; 70 % ; Vermenigvuldigen : # 95C333 ; 75%

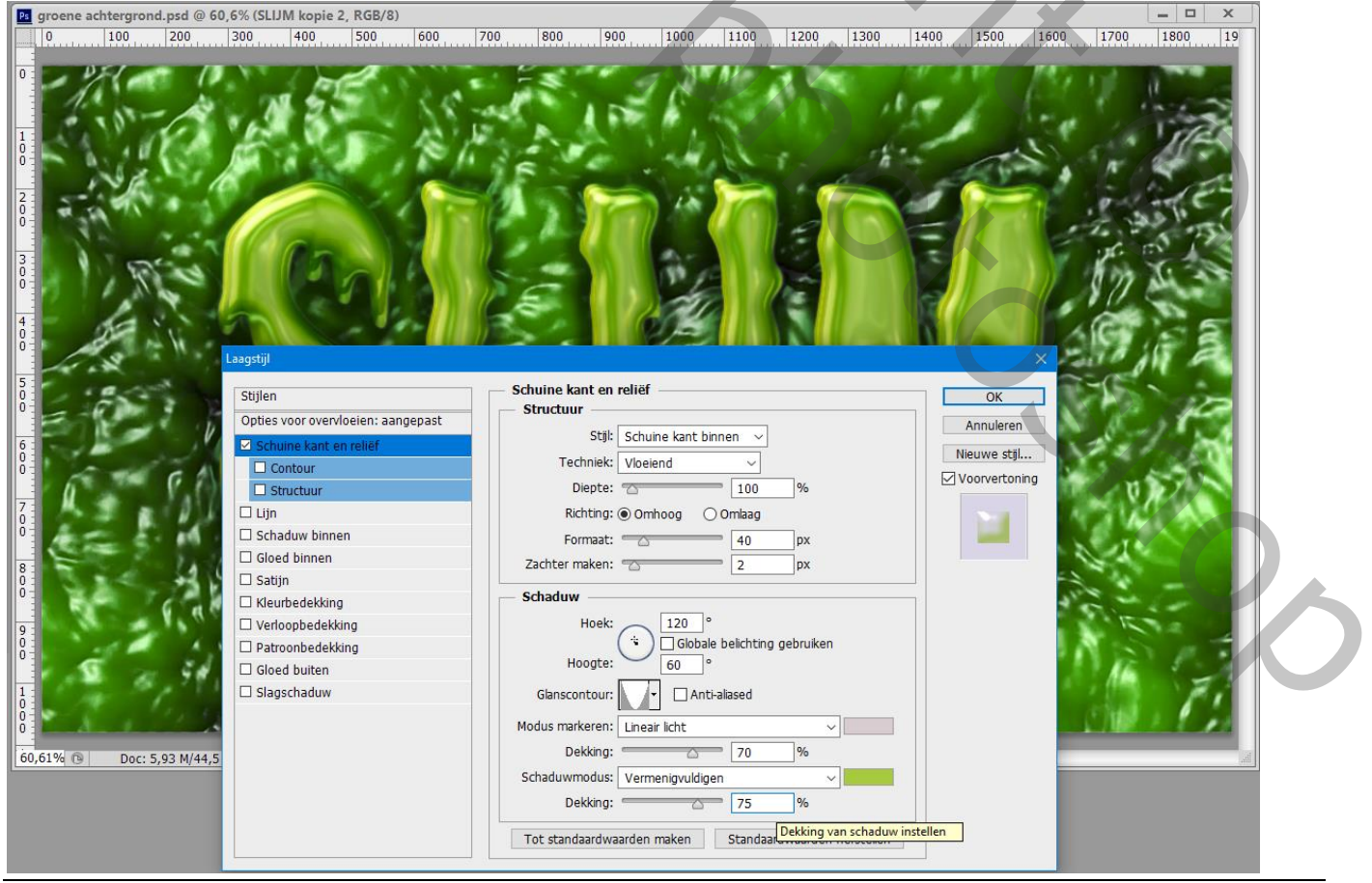

Groene slijmtekst - blz. 8

#### \* Contour onder Schuine kant en Reliëf : Kegel Omgekeerd; 100 %

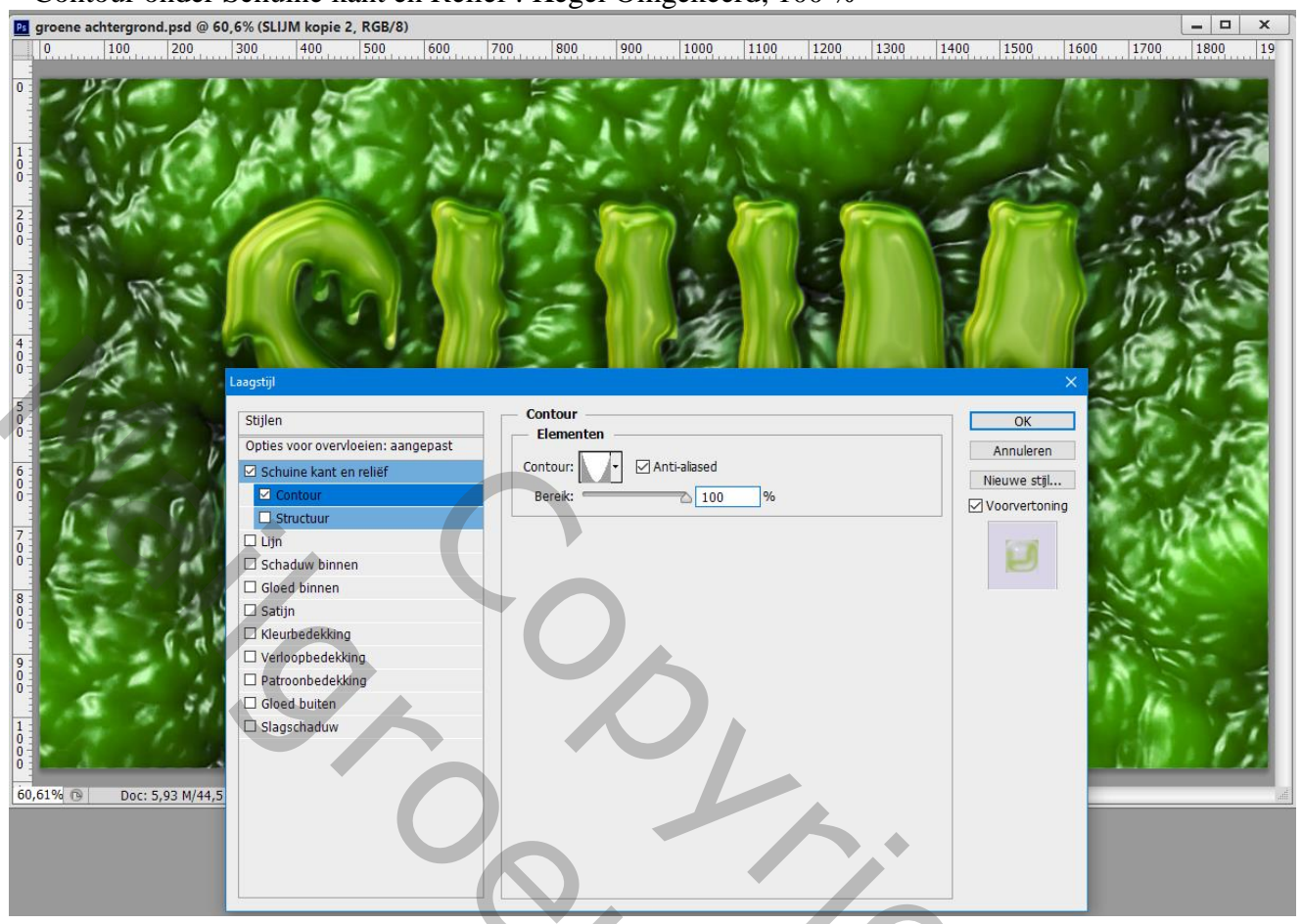

\* Structuur onder Schuine kant en Reliëf : patroon = Grijs onder de set Rots patronen ;

# schaal = 700% ; diepte = 70%

| 📴 groene achtergrond.psd @ 60,6% (SLIJM kopie 2, RGB/8)                                                                                                    |  |
|----------------------------------------------------------------------------------------------------|--|
|                                                                                                    |  |
| Image: Contract of the contract of the contract |  |

Groene slijmtekst - blz. 9

#### \* Gloed Binnen : Kleur Doordrukken; 20 % ; zwart; exact ; Rand; 0% ; 20 px

| 📴 groene achtergrond.psd @ 60           | ,6% (SLIJM kopie 2, RGB/8)                                                                                                    |                                                                                                    |                                                                                       |                                                 | _ 🗆 X        |
|-----------------------------------------|----------------------------------------------------------------------------------------------------|----------------------------------------------------------------------------------------------------|---------------------------------------------------------------------------------------|-------------------------------------------------|--------------|
| 0 100 200                               | 300 400 500 600                                                                                                    | 700 800 900 1000                                                                                                    | 1100 1200 1300                                                                        | 1400 1500 1600                                  | 1700 1800 19 |
|                                         | Lasti                                                                                                    |                                                                                                    |                                                                                       |                                                 |              |
| 6 0 0 0 0 0 0 0 0 0 0 0 0 0 0 0 0 0 0 0 | Stijlen<br>Opties voor overvloeien: aangepast<br>Schuine kant en reliëf<br>Contour<br>Structuur<br>Uijn<br>Schaduw binnen<br>Gloed binnen<br>Satijn<br>Kleurbedekking<br>Patroonbedekking<br>Gloed buiten<br>Slagschaduw | Gloed binnen<br>Structuur<br>Overvloeimodus: Kleur doordruk<br>Dekking:<br>Ruis:<br>Elementen<br>Techniek: Exact<br>Bron: Centreren<br>Inperken:<br>Grootte:<br>Kwaliteit<br>Contour: Ant<br>Berek:<br>Jutter: Tot standaardwaarden maken | ken v<br>20 %<br>0 %<br>v<br>v<br>v<br>v<br>v<br>v<br>v<br>v<br>v<br>v<br>v<br>v<br>v | OK<br>Annuleren<br>Nieuwe stjl<br>Voorvertoning |              |

Laag kopie3 zichtbaar maken; Geef volgende laagstijlen: \* Schuine kant en Reliëf : 100% ; Omhoog; 40 px; 2 px; 120° ; 60° ; Toppen ; Kleur tegenhouden : # D7C8B4 , 50% ; Vermenigvuldigen : 0 %

| ene achtergrond.psd @ 60,6% (SL | IJM kopie 3, RGB/               | (8) *    |          |                               |                  |                |                    |         |           |                                                                                                    |                       | ×           |
|---------------------------------|---------------------------------|----------|----------|-------------------------------|------------------|----------------|--------------------|---------|-----------|----------------------------------------------------------------------------------------------------|-----------------------|-------------|
| 100 200 300                     | 400 500                         | 600      | 700 80   | 900                           | 1000 1100        | 0 1200         | 1300               | 1400 1  | 500 16    | 00 1700                                                                                                    | 1800                  | 19          |
| DEL CONTRACTOR                  |                                 |          |          |                               | A NUMBER         |                |                    | 11 1    | - M       | Sec. 2                                                                                                    | and the second second |             |
|                                 |                                 | 20       |          |                               | 10               |                | S                  | -       |           | 1 V.                                                                                                    | 11                    | ~           |
| 10-1-11                         |                                 | 1 28     | 100      |                               | A                |                | 1                  | 11 1    | 100       | A                                                                                                    |                       | <b>S</b> .  |
|                                 |                                 | A 1      |          | 100                           | A LAND           |                | -the               | 1       |           |                                                                                                    | 115                   |             |
| North West Mark                 | 10.00                           | 181      | 1 R      | × 40                          | - MARINE         | 1-             |                    | *       | Charles . | A 11                                                                                                    |                       |             |
|                                 |                                 |          | -46      | 1                             | 1. 1             | -              |                    | 6       |           | 1.1                                                                                                    | 1º C                  |             |
| all all a second                |                                 |          |          | 100                           |                  | 10             | 1 Carl             |         |           |                                                                                                    | 400                   |             |
| 18 12 14                        | ant                             |          | 1.00     |                               |                  |                |                    |         |           |                                                                                                    | 50 T                  | 201         |
| 1 575-4                         |                                 |          |          |                               | 100              | 1              |                    |         |           |                                                                                                    | 1803                  |             |
|                                 |                                 |          | ) C      | 1.15                          |                  |                | Contraction of the | 1-JA    |           | 82                                                                                                    | 1                     |             |
| 4.                              | 1000                            |          | 100      |                               | 100              |                | 1. 25 2            | IR (1/2 |           | .0                                                                                                    | 10, 3                 | -           |
| A h                             |                                 | <b>.</b> | 11-22-2  |                               |                  |                | A state of         | IN G    |           | 66                                                                                                    | 15                    | 8           |
| Laagstijl                       |                                 |          |          |                               |                  |                |                    |         | ×         | -00                                                                                                    | 11 6                  |             |
| Stille                          | n                               |          | - Schuin | e <mark>k</mark> ant en relië | f                |                |                    |         | ОК        | <u>_</u> _(                                                                                                    |                       |             |
| - Contie                        | s voor overvloeien: a           | angepast | - Strue  | tuur —                        |                  |                |                    | -       |           |                                                                                                    | 19 <b>- 1</b> 4       |             |
|                                 | huine kant en reliëf            |          |          | Stijl: Sch                    | uine kant binnen | ~              |                    | An      | luieren   |                                                                                                    | 1.1                   | -2          |
|                                 | Contour                         |          |          | Techniek: Vloe                | eiend 🗸          | -              |                    | Nieu    | we stijl  | 23                                                                                                    | 1.1                   | <b>AN 1</b> |
| 6                               | Structuur                       |          |          | Diepte: 😙                     | 10               | 0 %            |                    | Vooi    | vertoning | 1000                                                                                                    | 0 22                  |             |
|                                 | n                               |          |          | Richting:                     | mhoog 🔿 Omlaa    | ig             |                    |         |           |                                                                                                    | 11/1                  |             |
|                                 | haduw binnen                    |          |          | Formaat: 🥣                    | 40               | px             |                    |         |           |                                                                                                    | 28                    |             |
|                                 | oed <mark>binnen</mark>         |          | Zach     | ter maken: 🕋                  | 2                | рх             |                    |         |           |                                                                                                    |                       |             |
| □ Sa                            | tijn                            |          | Scha     | duw                           |                  |                |                    |         |           |                                                                                                    | -                     |             |
|                                 | eurbedekking                    |          | - 3014   | lleeku                        | 120 8            |                |                    |         |           | 5                                                                                                    | 1.50                  |             |
|                                 | noopbedekking<br>traapbadakking |          | 5        | HUEK.                         | Globale belich   | tina aebruiker | 1                  |         |           |                                                                                                    | 244                   | -4          |
|                                 | ned huiten                      |          |          | Hoogte:                       | 60 °             |                |                    |         |           |                                                                                                    | 21 8.                 |             |
|                                 | agschaduw                       |          | Gla      | nscontour:                    |                  |                |                    |         |           | - , A                                                                                                    | 1 1 2                 |             |
| 18 Stank                        |                                 |          | 0.0      |                               |                  |                |                    |         |           | 18.84                                                                                                    | 5. F                  |             |
|                                 |                                 |          | Modus    | markeren: Kleu                | ur tegenhouden   |                | <u>~</u>           |         |           | <u> </u>                                                                                                    |                       |             |
| Doc: 5,93 M/44,5                |                                 |          |          | Dekking:                      | <u>∆</u> 50      | %              |                    |         |           |                                                                                                    |                       | (all)       |
|                                 |                                 |          | Schad    | uwmodus: Ver                  | menigvuldigen    | ``             | ~] <b></b>         |         |           |                                                                                                    |                       |             |
|                                 |                                 |          |          |                               |                  |                |                    |         |           | and the second second se |                       |             |
|                                 |                                 |          |          | Dekking: 🖉                    | 0                | %              |                    |         |           |                                                                                                    |                       |             |
|                                 |                                 |          | Tot s    | Dekking: 🖉                    | n maken Stan     | %              | n herstellen       |         |           |                                                                                                    |                       |             |

#### \* Contour onder Schuine kant en Reliëf : Toppen ; 50%

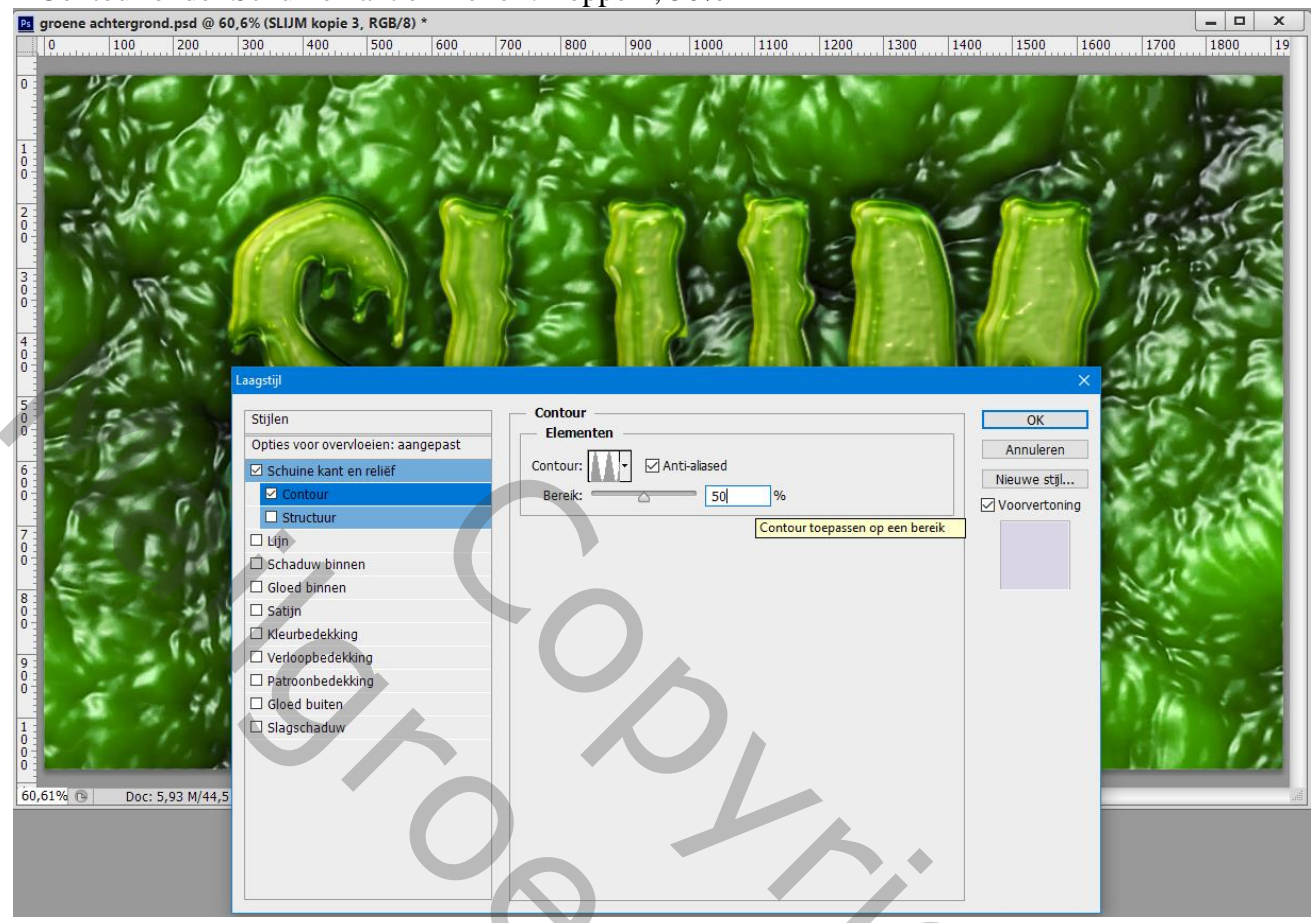

Laag kopie4 zichtbaar maken; Geef volgende laagstijlen:

\* Schuine kant en Reliëf : 135% ; Omhoog; 15 px; 2 px; 120° ; 40° ; Ring; Bleken : # F9FD88, 75% ; Vermenigvuldigen: 0%

| Ps groene ach | htergrond.psd @ 60,6% | (SLIJM kopie 4, R     | GB/8)         |            |                    |                             |                     |               |                | _ 🗆 X   |  |
|---------------|-----------------------|-----------------------|---------------|------------|--------------------|-----------------------------|---------------------|---------------|----------------|---------|--|
| 0             | 100 200 300           | 400 5                 | 00 600        | 700 800    | 900 1000           | 1100 1200                   | 1300 14             | 00 1500       | 1600 1700      | 1800 19 |  |
|               |                       | erij                  |               |            |                    |                             |                     |               |                |         |  |
| 500           | S                     | tijlen                |               | Schuine ka | nt en reliëf       |                             |                     | ОК            |                | 100     |  |
| Est           |                       | pties voor overvloeie | en: aangepast | Structuu   | Still Schuine lant | hinnon                      |                     | Annuleren     | N KC           | 11 5    |  |
| 6             |                       | Schuine kant en rel   | lief          | Tar        | briek: Vlasiand    | binnen V                    |                     | Nieuwe stijl  | 12.4           | 1000    |  |
|               | THE CAL               | Contour               |               |            | iente:             | 125 %                       |                     | Voorvertoning | 1 A A          | 5.35    |  |
| 7             |                       |                       |               | Rid        | hting:  Omboog     |                             |                     |               | 1.1            |         |  |
| 0             |                       | ] Schaduw binnen      |               | Fo         | maat:              |                             |                     |               | 1.1            |         |  |
|               | E 2 5 1               | Gloed binnen          |               | Zachter n  | aken:              | - 2 px                      |                     |               |                | A       |  |
|               |                       | ] Satijn              |               |            |                    | P                           |                     |               | - N            |         |  |
|               | 6.44                  | ] Kleurbedekking      |               | - Schaduw  |                    |                             |                     |               | 18.2           | 1-      |  |
| 9             |                       | Verloopbedekking      |               | _          | Hoek:              | <br>hale helichting gebruik | ren                 |               | 1              | 24 -    |  |
| Ŏ             | 81                    | Gloed buiten          |               | н          | oogte: 40          | o                           |                     |               | 11 12          | 1 1. 3  |  |
| 1:            | 191 191               | ] Slagschaduw         |               | Glansco    | ntour:             | nti-aliased                 |                     |               | 4 ÷ 4          | 121     |  |
| 0             | 11180                 | -                     |               |            |                    |                             |                     |               | 15 14          | 1 6 1   |  |
|               |                       |                       |               | Modus mar  | keren: Bleken      |                             |                     |               | and the second |         |  |
| 60,61% 🕲      | Doc: 5,93 M/44,5      |                       |               | Cebaduum   | wing: (            | %                           |                     |               |                | libe    |  |
|               |                       |                       |               | Schaduwh   | kking:             |                             |                     |               |                |         |  |
|               |                       |                       |               | De         | NNITY. (2)         | %                           |                     |               |                |         |  |
|               |                       |                       |               | Tot stand  | aardwaarden maken  | Standaard                   | ng van schaduw inst | ellen         |                |         |  |
|               |                       |                       |               |            |                    |                             |                     |               |                |         |  |

### □ X 1800 19 groene achtergrond.psd @ 60,6% (SLIJM kopie 4, RGB/8) 0 100 200 300 400 500 900 1000 1100 1200 1300 1400 1500 1600 1700 600 700 800 0 Contour Stijlen OK Elementen Opties voor overvloeien: aangepast Annuleren ✓ Anti-aliased Contour: ☑ Schuine kant en reliëf Nieuwe stijl... 50 Bereik % 🗆 Str Contour toepassen op een bereik 🗆 Lijn Schaduw binner Gloed binnen 🗆 Satijn Verloopbedekking Venoopbedekking Patroonbedekking Gloed buiten Slagschaduw 60,61% 🕞 Doc: 5,93 M/44,5 0,

# \* Contour onder Schuine kant en Reliëf : Kegel omgekeerd; 50%